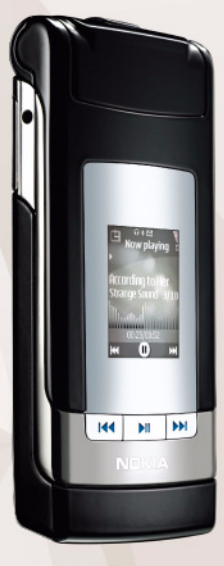

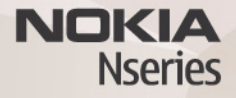

# Onlajn deljenje verzija 2.0 Nokia N76-1

#### BEZ GARANCIJE

Aplikacije trećih strana u sklopu Vašeg uređaja mogu biti krejrane od strane. i vlasništvo, osoba ili pravnih subiekata koji nisu povezani sa firmom Nokia. Nokia ne poseduje autorska prava niti prava intelektualne svojine nad aplikacijama trećih strana. Pa tako, Nokia ne preuzima nikakvu odgovornost za podršku krainieg korisnika niti za funkcionisanie tih aplikacija, kao ni za informacije u tim aplikacijama ili materijalima. Nokia ne daje nikakvu garanciju za aplikacije trećih strana, KORIŠĆENJEM TIH APLIKACIJA PRÍMATE K ZNANJU DA SE TE APLÍKACIJE STAVLIAIU NA RASPOLAGANJE "KAKVE JESU" BEZ IKAKVE GARANCIJE. EKSPLICITNE ILI IMPLICITNE, I TO DO MAKSIMALNE GRANICE DOPUŠTENE MERODAVNIM PRAVOM, TAKOĐE PRIMATE K ZNANJU DA NI NOKIA NITI SA NJOM POVEZANA DRUŠTVA NE DAJU BILO KAKVE IZ JAVE I GARANCIJE. EKSPLICITNO ILI IMPLICITNO, U POGLEDU PITANJA KOJA UKLJUČUJU, ALI SE NE OGRANIČAVAJU NA GARANCIJE U VEZI PRAVA VLASNIŠTVA. POGODNOSTI ZA PRODAJU ILI POGODNOSTI ZA POSEBNU NAMENU, ILI DA TE APLIKACIJE NE KRŠE PATENTNA PRAVA, AUTORSKA PRAVA ILI PRAVA NA ŽIG ILI DRUGA PRAVA NEKE TREĆE STRANE

© 2007 Nokia. Sva prava zadržana.

Nokia, Nokia Connecting People, Nseries i N76 su žigovi ili zaštićeni žigovi firme Nokia Corporation. Ostali nazivi proizvoda i firmi koji se pominju u ovom tekstu mogu biti žigovi ili robne marke njihovih vlasnika.

Nokia vodi politiku permanentnog razvoja. Nokia zadržava pravo na izmene i poboljšanja bez prethodne najave ma kog od proizvoda koji su opisani u ovom dokumentu.

DO MAKSIMALNE GRANICE DOPUŠTENE MERODAVNIM ZAKONOM, NI POD KOJIM OKOLNOSTIMA NOKIA, NITI JIEDAN OD NJENIH DAVALACA LICENCE, NISU ODGOVORNI ZA MA KAKAV GUBITAK PODATAKA ILI DOBITI, NITI ZA BILO KOJE POSEBNE, SLUČAJNE, POSLEDIČNE ILI INDIREKTNE ŠTETE MA KAKO DA SU PROUZROKOVANE.

U Vašem uređaju su možda već instalirani markeri i linkovi Internet sajtova nekih trećih strana. Koristeći svoj mobilni uređaj možete da pristupate i drugim sajtovima trećih strana. Sajtovi trećih strana nisu povezani sa firmom Nokia, i Nokia za njih ne garantuje niti preuzima ikakvu odgovornost za njih. Ako se odlučite da pristupite tim sajtovima, neophodno je da preduzmete mere opreza i zaštite u vezi sadržaja. SAPRŽAJI OVGG DOKUMENTA SU DATI "KAO ŠTO JESU". OSIM KAKO TO ZAHTEVA MERODAVNI ZAKON, NE DAU SE NIKAKVE GARANCIJE, BILO IZRIČITE BILO ONE KOJE SE PODRAZUMEVAJU, UKLUJČUJUĆ, JALI NE OGRANIČAVAJUĆI SE NA NJIH, I PODRAZUMEVAJUĆE GARANCIJE KOMERCIJALNE POGODNOSTI I POGODNOSTI ZA POSEBNU NAMENU, U DONOSU NA TAČNOST, POUZDANOST ILI SADRŽAJ OVOG

#### DOKUMENTA. NOKIA ZADRŽAVA PRAVO NA IZMENE OVOG DOKUMENTA ILI NA NJEGOVO POVLAČENJE U BILO KOM TRENUTKU I BEZ PRETHODNE NAJAVE.

Raspoloživost određenih proizvoda i aplikacija, kao i za njih odgovarajućih servisa, može da varira u zavisnosti od područja. Molimo da se za detalje, kao i za dostupnost jezičkih varijanti obratite lokalnom Nokia distributeru.

Neke operacije i funkcije zavise samo od SIM kartice i/ili mreže, od MMS servisa ili od kompatibilnosti aparata i podržanih formata sadržaja. Neki servisi se posebno naplačuju.

Ostale važne informacije o svom uređaju potražite u uputstvu za korisnika. 2. IZDANJE SR

## Onlajn deljenje

Svoje slike i video snimke možete da delite sa drugima preko kompatibilnih onlajn albuma, veblogova (mrežnih dnevnika) ili drugih onlajn usluga deljenja na Webu. Možete sadržaj postavljati na neki server ili servis, memorisati nedovršene poruke kao nacrte i nastaviti sa pisanjem kasnije, a možete i prikazati sadržaj svojih albuma. Vrste podržanih sadržaja zavise od provajdera servisa.

### Prvi koraci

Morate se pretplatiti na taj servis kod nekog provajdera servisa onlajn deljenja slika. Obično se na taj servis možete pretplatiti na Web strani provajdera servisa. Za informacije o pretplaćivanju na servis obratite se provajderu servisa. Za dodatne informacije o kompatibilnim provajderima servisa, pogledajte www.nseries.com/support.

Kada servis otvorite prvi put u aplikaciji Onlajn deljenje, od Vas se traži da kreirate novi nalog i da odredite svoje korisničko ime i lozinku za taj servis. Da biste nekom drugom prilikom pristupili podešavanjima naloga, izaberite Otvori onlajn servis > Opcije > Podešavanja. Vidite "Podešavanja onlajn deljenja", str. 4.

### Postavite datoteke

Pritisnite **S** , izaberite Galerija > Slike i video, zatim datoteke koje želite da postavite (pošaljete), pa zatim Opcije > Pošalji > Web prenos. Onlajn servisima možete da pristupite i iz glavnog menija aplikacije Kamera.

Otvara se Izbor servisa. Da biste kreirali novi nalog na nekom servisu, izaberite Opcije > Dodaj novi nalog ili izaberite ikonicu servisa preko Napravi novi u listi servisa. Ako ste kreirali novi nalog dok ste bili oflajn ili ste izmenili podešavanja nekog naloga ili servisa putem Web pretraživača na kompatibilnom PC-ju, da biste ažurirali listu servisa u svom uređaju izaberite Opcije > Primi servise. Da biste izabrali servis, pritisnite navigator.

Kada izaberete servis, izabrane slike i video snimci se prikazuju u režimu vršenja izmena. Možete otvarati i prikazivati datoteke, reorganizovati ih, dodavati im tekst, a možete i dodavati nove datoteke.

Da biste se povezali na servis i poslali (postavili) datoteke na Web, izaberite Opcije > Prenesi ili pritisnite **\_**.

Da biste odustali od postavljanja (slanja) na Web i sačuvali kreirano kao nacrt, izaberite Nazad > Sačuvaj kao nacrt.

Da biste videli aktivna postavljanja, pritisnite **G**j, a zatim izaberite Galerija > Slike i video > Opcije > Otvori onlajn servis. Lista servisa prikazuje status postavljanja svakog servisa. Da biste otkazali postavljanje koje je u toku, izaberite aktivan servis, a zatim izaberite Opcije > Obustavi, Sačuvaj kao nacrt, ili Obriši.

#### Otvorite onlajn servis

Da biste videli slike i video snimke postavljene na nekom onlajn servisu, kao i da biste kreirali nacrte i postavili (poslali) objekte iz svog uređaja, izaberite Slike i video > Opcije > Otvori onlajn servis. Kada kreirate novi nalog u oflajn režimu ili izmenite podešavanja nekog naloga ili servisa putem Web pretraživača na kompatibilnom PC-ju, da biste ažurirali listu servisa u svom uređaju, izaberite Opcije > Primi servise. Status postavljanja svakog servisa se prikazuje u listi pod imenom servisa.

Izaberite neki servis iz liste. Da biste se povezali sa servisom preko pretraživača i Internet veze, izaberite Opcije > Poveži se sa uslugom. Da biste pregledali stavke koje ste nedavno postavili na svoj uređaj, izaberite Opcije > Skorašnji prenosi.

### Podešavanja onlajn deljenja

Da biste izvršili izmene onlajn deljenja, u Onlajn deljenje izaberite Otvori onlajn servis > Opcije > Podešavanja.

#### Moji nalozi

U delu Moji nalozi možete da kreirate nove naloge ili da izmenite postojeće. Da biste kreirali novi nalog, izaberite Opcije > Dodaj novi nalog. Da biste izmenili neki postojeći nalog, izaberite ga, pa zatim izaberite Opcije > Izmeni. Izaberite neku od narednih opcija:

Ime naloga - Da biste uneli željeno ime naloga.

Provajder – Da biste izabrali provajdera servisa kojeg želite da koristite. Ne možete menjati provajdera servisa za neki postojeći nalog, već za novog provajdera servisa morate da kreirate novi nalog. Ako obrišete neki nalog u Moji nalozi, servisi povezani sa tim nalogom se takođe brišu iz Vašeg uređaja, uključujući i objekte poslate na taj servis.

Korisničko ime i Lozinka – Da biste uneli korisničko ime i lozinku koje ste kreirali za svoj nalog kada ste se registrovali za taj onlajn servis.

Veličina slike za prenos – Da biste izabrali u kojoj se veličini slike postavljaju (šalju) na taj servis.

#### Podešavanja aplikacije

Veličina slike ekrana – Da biste izabrali u kojoj se veličini slike prikazuju na ekranu Vašeg uređaja. Ovo podešavanje ne utiče na veličinu slike koja se postavlja (šalje).

Veličina teksta ekrana – Da biste izabrali veličinu fonta za prikaz teksta u nacrtima i poslatim objektima, ili kada dodajete ili menjate tekst nekog novog objekta.

#### Napredni

Primarna pristupna tačka – Da biste promenili pristupnu tačku koja se koristi za konkretan onlajn servis; izaberite željenu pristupnu tačku.